# Agilent / HP-6890 (6850) в UniChrom

# краткая инструкция по установке

Agilent / HP-6890 (6850) в системе UniChrom страница 1 из 10

# Содержание

| Инструкция по установке драйвера Agilent / HP 6890 (6850) | 3  |
|-----------------------------------------------------------|----|
| Настройки коммуникационного порта                         | 3  |
| Последовательный порт                                     | 3  |
| Коммуникации GPIB (НРІВ) ІЕЕЕ-488                         | 4  |
| ТСР/ІР коммуникации                                       | 4  |
| Параметры конфигурации                                    | 6  |
| Список сигналов                                           | 6  |
| Проверка подключения к прибору                            | 8  |
| Таблица событий времени анализа                           | 9  |
| Дозирующая система                                        | 10 |
|                                                           |    |

## Инструкция по установке драйвера Agilent / НР 6890 (6850)

Установить UniChrom.

При установке в редакторе конфигурации выбрать драйвер 6890 и перетащить его из списка доступных для установки устройств в список установленных.

#### Настройки коммуникационного порта

После двойного щелчка на значке прибора в левой панели появится окно свойств прибора:

| 🗄 Свойства: HP6890N.H  | HP6890N                           | ? 🗙    |  |  |
|------------------------|-----------------------------------|--------|--|--|
| Общие Драйверы Порт    | Сигналы Реестр                    |        |  |  |
| НР6890N                |                                   |        |  |  |
| tcp:192.168.0.1:9100   |                                   |        |  |  |
| 🔽 Тестирование устроі  | йства при подключении             |        |  |  |
| Параметры последовате. | Параметры последовательного порта |        |  |  |
| Скорость (bps):        |                                   | •      |  |  |
| Биты данных:           |                                   | -      |  |  |
| Чётность:              | N                                 | -      |  |  |
| Стоповые биты:         | 1                                 | -      |  |  |
|                        |                                   |        |  |  |
|                        |                                   |        |  |  |
| [                      | ОК Применить                      | Отмена |  |  |

На странице «Порт» следует указать имя коммуникационного порта для выбранного прибора.

Библиотека связи UniChrom поддерживает различные типы соединения с прибором. Тип соединения определяется именем. Существуют три типа соединения:

- 1. Последовательный порт
- 2. GPIB (через HPIOLIBS)
- 3. Сеть ТСР/ІР

#### Последовательный порт

Поддерживается только в 6890A, 6890 Series I, Series II, 6850 и других моделях, имеющих разъём "Modem" на задней панели.

Последовательный порт определяется по имени COM1 ... COM255, которыми обычно именуются порты системы. Скорость передачи по умолчанию 19200 bps должна быть установлена в коммуникационных настройках прибора. Кнопка на приборе [Options] подменю "Communication", параметры последовательно порта должны быть такие: Bitrate **19200**, Parity **None**, Data Bits **8**, Stopbits **1** 

### Коммуникации GPIB (HPIB) IEEE-488

Поддерживаются только в 6890А, 6890 Series I, Series II но не 6850.

Коммуникационный ресурс GPIB определяется именем, начинающимся с gpib или hpib содержащий идентификатор (ID) устройства, отделённый запятой. Например **gpib0,15** 

Второй параметр (GPIB ID) может быть установлен кнопкой прибора [Options] подменю "Communication".

На ПК должен быть установлен набор коммуникационных библиотек HPIOLIBS. Пакет HPIOLIBS может быть загружен с сайта тестового и измерительного оборудования Agilent: <u>http://www.google.com/search?q=hpiolibs.exe</u>

Во время конфигурации HPIOLIBS определяется имя GPIB контроллера (hostcontroller), например gpib0 или hp82350. UniChrom считает, что данный коммуникационный ресурс типа GPIB, только если имя контроллера начинается с gpib или hpib.

### **ТСР/ІР** коммуникации

Поддерживаются только в 6890 Plus, 6890N и 6850.

Имя коммуникационного ресурса должно быть определено в следующем стиле:

#### tcp:ipaddress\_or\_name:portnumber

где

**ipaddress\_or\_name** – десятичное представление IP адреса прибора, или имя хоста, под которым зарегистрирован прибором в DNS.

**portnumber** – номер порт TCP, на котором прибор слушает. Должно быть указано стандартное значение **9100** – JetDirect сервер. Другие значения могут быть указаны когда прибор находится за TCP туннелем или брандмауэром.

Для 6890 Plus и более новых приборов IP адрес может быть задан с клавиатуры прибора кнопкой [Options] подменю "Communication". В случае динамического назначения IP адреса – следует посмотреть в конфигурацию стандартного ВООТР сервера или спросить администратора ЛВС, какой IP адрес назначен прибору сервером DHCP.

#### Например:

Если ГХ имеет адрес 192.168.0.10, тогда «Порт подключения» должен быть:

#### tcp:192.168.0.10:9100

Особенности подключения TCP/IP.

В простейшем случае прибор и управляющий компьютер должны находится в общей IP сети.

Это означает, что не важно как они подключены друг к другу (напрямую кабелем или через коммутатор (switch)), но **IP адреса** у ПК и прибора должны быть **РАЗНЫЕ, а МАСКА ПОДСЕТИ — ОДИНАКОВАЯ.** 

#### Например:

у прибора задаётся IP адрес 192.168.0.10 и маска сети 255.255.255.0

у компьютера задаётся IP адрес 192.168.0.11 и маска сети 255.255.255.0

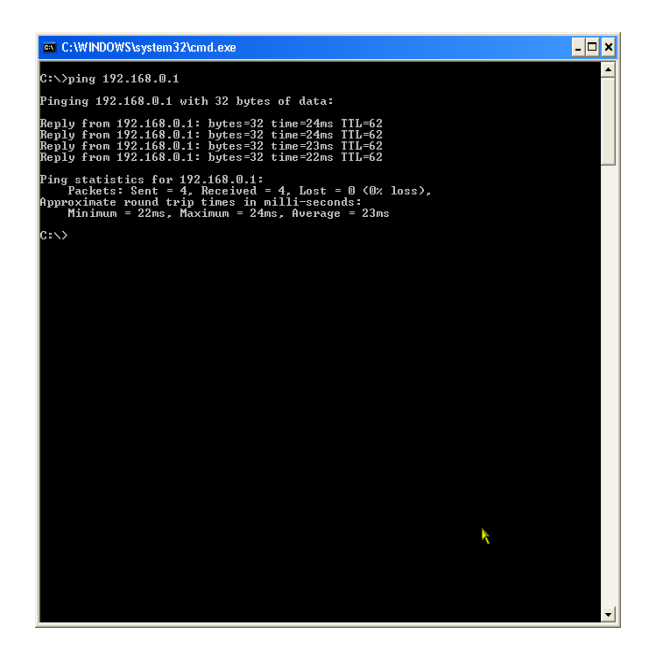

Если все кабельные соединения в порядке горят светодиоды LINK на сетевой карте, коммутаторе (для обоих портов, куда подключены ПК и прибор) и на приборе (если они есть), то можно проверить связь:

Запустить на ПК командную строку (меню Пуск\Выполнить **cmd.exe**), и в командной строке написать: **ping 192.168.0.10** и нажать ВВОД:

Следует проверить связь как компьютера с самим собой (ping 192.168.0.11), так и с хроматографом (ping 192.168.0.10)..

# Параметры конфигурации

Драйвер поддерживает ряд параметров конфигурации, которые могут быть изменены на соответствующих страницах «Редактора конфигурации» или на странице «Реестр». Параметры, отмеченные [Т] являются технологическими и используются при наладке прибора. Страница свойств драйвера названа в кавычках и отмечена например так: «Детекторы».

| Параметр    | Тип | Назначение и диапазон пригодных значений                    |  |
|-------------|-----|-------------------------------------------------------------|--|
| UseCompress | Т   | Включение или выключение сжатия передаваемых данных.        |  |
|             |     | Позволяет сэкономить полосу пропускания интерфейса связи. В |  |
|             |     | случае использования RS-232 — единственный вариант работы   |  |
|             |     | на частоте дискретизации данных свыше 20Гц. По умолчанию    |  |
|             |     | включена (1)                                                |  |
| Signal1     | Т   | Привязка каждого из 2-х аналитических сигналов к            |  |
| Signal2     |     | соответствующему источнику. Список источников приведён в    |  |
|             |     | таблице 2. Число от 0 до 255.                               |  |
|             |     | По умолчанию Signal1=0 (Front Detector),                    |  |
|             |     | Signal2=1 (Back Detector).                                  |  |
| WaitTime    |     | Время релаксации до перехода в готовность. Задаётся на      |  |
|             |     | странице «Поведение».                                       |  |
| Simulate    | Т   | (0/1) Генерация фальшивого сигнала при отсутствии реального |  |
|             |     | прибора. По умолчанию 0.                                    |  |

#### Список сигналов

| Номер сигнала | Тип                            |
|---------------|--------------------------------|
| 0             | front detector                 |
| 1             | back detector                  |
| 2             | front detector - back detector |
| 3             | back detector - front detector |
| 4             | column comp 1 profile          |
| 5             | column comp 2 profile          |
| 6             | front - column comp 1 profile  |
| 7             | back - column comp 1 profile   |
| 8             | front - column comp 2 profile  |
| 9             | back - column comp 2 profile   |

| Номер сигнала | Тип                                     |  |
|---------------|-----------------------------------------|--|
| 10            | Test plot                               |  |
| 11            | Ramp signal                             |  |
| 12            | oven temperature                        |  |
| 13            | front detector temperature              |  |
| 14            | back detector temperature               |  |
| 15            | front injector temperature              |  |
| 16            | back injector temperature               |  |
| 17            | auxiliary #1 temperature                |  |
| 18            | auxiliary #2 temperature                |  |
| 19            | column 1 volumetric flow                |  |
| 20            | column 2 volumetric flow                |  |
| 21            | column 1 head pressure                  |  |
| 22            | column 2 head pressure                  |  |
| 23            | front inlet filtered current total flow |  |
| 24            | back inlet filtered current total flow  |  |
| 25            | front inlet filtered current pressure   |  |
| 26            | back inlet filtered current pressure    |  |
| 27            | front det gas 1 pressure                |  |
| 28            | front det gas 2 pressure                |  |
| 29            | front det gas 3 pressure                |  |
| 30            | back det gas 1 pressure                 |  |
| 31            | back det gas 2 pressure                 |  |
| 32            | back det gas 3 pressure                 |  |
| 33            | front det gas 1 flow                    |  |
| 34            | front det gas 2 flow                    |  |
| 35            | front det gas 3 flow                    |  |
| 36            | back det gas 1 flow                     |  |
| 37            | back det gas 2 flow                     |  |
| 38            | back det gas 3 flow                     |  |
| 39            | aux #3 filtered current pressure        |  |
| 40            | aux #4 filtered current pressure        |  |
| 41            | aux #5 filtered current pressure        |  |
| 42            | mux' adc offset                         |  |

## Проверка подключения к прибору

После успешного тестирования сетевого соединения можно попытаться присоединится к прибору. Новый метод может быть создан следующими способами:

- Создать в UniChrom метод соответствующего типа (меню Новый) и присоединить метод к выбранному прибору с помощью кнопки "гаечный ключ" в панели инструментов.
- Выбрать из ниспадающего меню на кнопке "Новый" Новый на НР-6890
- Правой кнопкой мыши на значке прибора в окне UniChrom Navigator выбрать в контекстном меню "Новый".

Если присоединение к прибору прошло успешно то страница "ГХ инструмент" начинает показывать текущее состояние и установки прибора. Если присоединение не удалось – появится диалоговое окно, уведомляющее о проблеме и возможных причинах. Для диагностики проблем может использоваться **приборный журнал**. Для просмотра журнала в главном меню UniChrom выбрать Вид/Информационные формы/Встроенная консоль. Инструментальный журнал и журнал работы системы UniChrom сохраняются в директории UniChrom\log.

| м<br>М                                                             |                                                                     | мон       | H       |
|--------------------------------------------------------------------|---------------------------------------------------------------------|-----------|---------|
|                                                                    |                                                                     |           |         |
| ▲24.04 18:33:45.987 [begin] AutoS                                  | ave "без имени" to "P:\uc5\AutoSave\без имени - (offline) [1] 10427 | 'B4.uwb'' | н       |
| 24.04 18:33:46.019 [end] AutoSa<br>24.04 18:33:49.550 HP6090:14:1  | ve done.<br>Created                                                 |           |         |
| 24.04 18:33:49.566 HP6090: 14: 1                                   | Connected to port tcp:192.168.128.10:9100                           |           | пp      |
| 24.04 18:33:49.972 HP6090:14: 1<br>24.04 18:33:50 128 HP6090:14: 1 | Start Analyser<br>Test failed                                       |           | -       |
| 24.04 18:33:50.128 HP6090: 14: 1                                   | Not found at tcp:192.168.128.10:9100                                |           |         |
| 24.04 18:33:50.128 HP6090: 14: 1                                   | Freed                                                               |           |         |
| -                                                                  | 7                                                                   |           | $\Pi_1$ |
| Гоон                                                               |                                                                     |           | ••      |
| 8 10                                                               |                                                                     |           | ОТ      |
| EHH                                                                |                                                                     |           | 01      |
| odu                                                                |                                                                     |           |         |
| <b>H</b>                                                           |                                                                     |           |         |
| Anton                                                              | Встроенная консоль                                                  |           |         |
|                                                                    |                                                                     |           |         |

На рисунке видно неудачное присоединение.

Прибор ничего не ответил.

Если присоединение прошло удачно, то можно нажать кнопку «Запуск» и наблюдать за хроматографическим сигналом.

# Таблица событий времени анализа

Прибор содержит ряд управляемых объектов, состояние которых может модифицироваться в соответствии с расписанием. Процедура изменения состояния объекта в указанный момент времени называется событием времени анализа.

| Номер | Наименование      | Параметры и единицы измерения                    |
|-------|-------------------|--------------------------------------------------|
| 1     | VALVE_1           | <on off=""> [1 0]</on>                           |
| 2     | VALVE_2           | <on off="">[1 0]</on>                            |
| 3     | VALVE_3           | <on off="">[1 0]</on>                            |
| 4     | VALVE_4           | <on off=""> [1 0]</on>                           |
| 5     | VALVE_5           | <on off=""> [1 0]</on>                           |
| 6     | VALVE_6           | <on off="">[1 0]</on>                            |
| 7     | VALVE_7           | <on off="">[1 0]</on>                            |
| 8     | VALVE_8           | <on off="">[1 0]</on>                            |
| 9     | MULTI_VALVE       | [1-32]                                           |
| 10    | SIGNAL_1_DEF      | <signal_type></signal_type>                      |
| 11    | SIGNAL_2_DEF      | <signal_type></signal_type>                      |
| 12    | SIGNAL_1_ZERO     | <signal_zero></signal_zero>                      |
| 13    | SIGNAL_2_ZERO     | <signal_zero></signal_zero>                      |
| 14    | SIGNAL_1_ATTN     | [0-10]                                           |
| 15    | SIGNAL_2_ATTN     | [0-10]                                           |
| 16    | SIGNAL_1_RANGE    | [0-13]                                           |
| 17    | SIGNAL_2_RANGE    | [0-13]                                           |
| 18    | AUX_3_PRESSURE    | Единицы давления                                 |
| 19    | AUX_4_PRESSURE    | Единицы давления                                 |
| 20    | AUX_5_PRESSURE    | Единицы давления                                 |
| 21    | FRNT_DET_POLARITY | Отрицательная полярность детектора on/off [1 0], |
|       |                   | применимо только для TCD                         |

Прибор поддерживает следующие типы объектов:

| Номер | Наименование      | Параметры и единицы измерения                                             |
|-------|-------------------|---------------------------------------------------------------------------|
| 22    | BACK_DET_POLARITY | Отрицательная полярность детектора on/off [1 0], применимо только для TCD |
| 23    | FRNT_DET_FUEL_GAS | Расход топливного газа on/off [1 0], применимо только для NPD             |
| 24    | BACK_DET_FUEL_GAS | Расход топливного газа on/off [1 0], применимо только для NPD             |

Таблица событий времени анализа определяется на странице "ГХ инструмент" в разделе События/Список.

Сам список событий представляет собой трёх-колоночную таблицу, которая описывает в какой момент времени выбранный объект меняет своё состояние.

Пример:

| Объект      | Состояние | Время |
|-------------|-----------|-------|
| MULTI_VALVE | 1         | 0.1   |
| VALVE_1     | ON        | 0.5   |
| VALVE_1     | OFF       | 3     |

### Дозирующая система

Новейшие версии драйвера 6890 автоматически детектируют дозирующие устройства. Концепция устройства дозирующей системы в UniChrom такова:

Система дозирования создаётся для прибора в единственном экземпляре.

Каждая система дозирования поддерживает до 4 дозаторов.

Каждый дозатор может иметь до 2 вводящих машин (башен, моторов) и т.п., например дозатор 7673 может иметь 2 башни, клапан газового ввода имеет 1 механизм ввода.

Во время конфигурации прибора список дозаторов заполняется в порядке: ALS, клапаны 1..8.

Таблица образцов должна использовать параметр "Башня" для идентификации, которая машина используется для ввода ввыбранного образца.

Номера башен (машин) зафиксированы:

Башни: 1,2 – принадлежат ALS.

Башни: 3,4 – Клапан #1 и т.д.